# **ASBIS RMA Procedure**

#### **E-WARRANTY**

## To claim RMA goods to ASBIS, please, follow the procedure below:

1. Go to web: <u>www.asbisme.ae</u>, click on <u>SIGN IN</u> and enter your account details: <u>Login</u> and <u>Password</u> (See below on how to get account details).

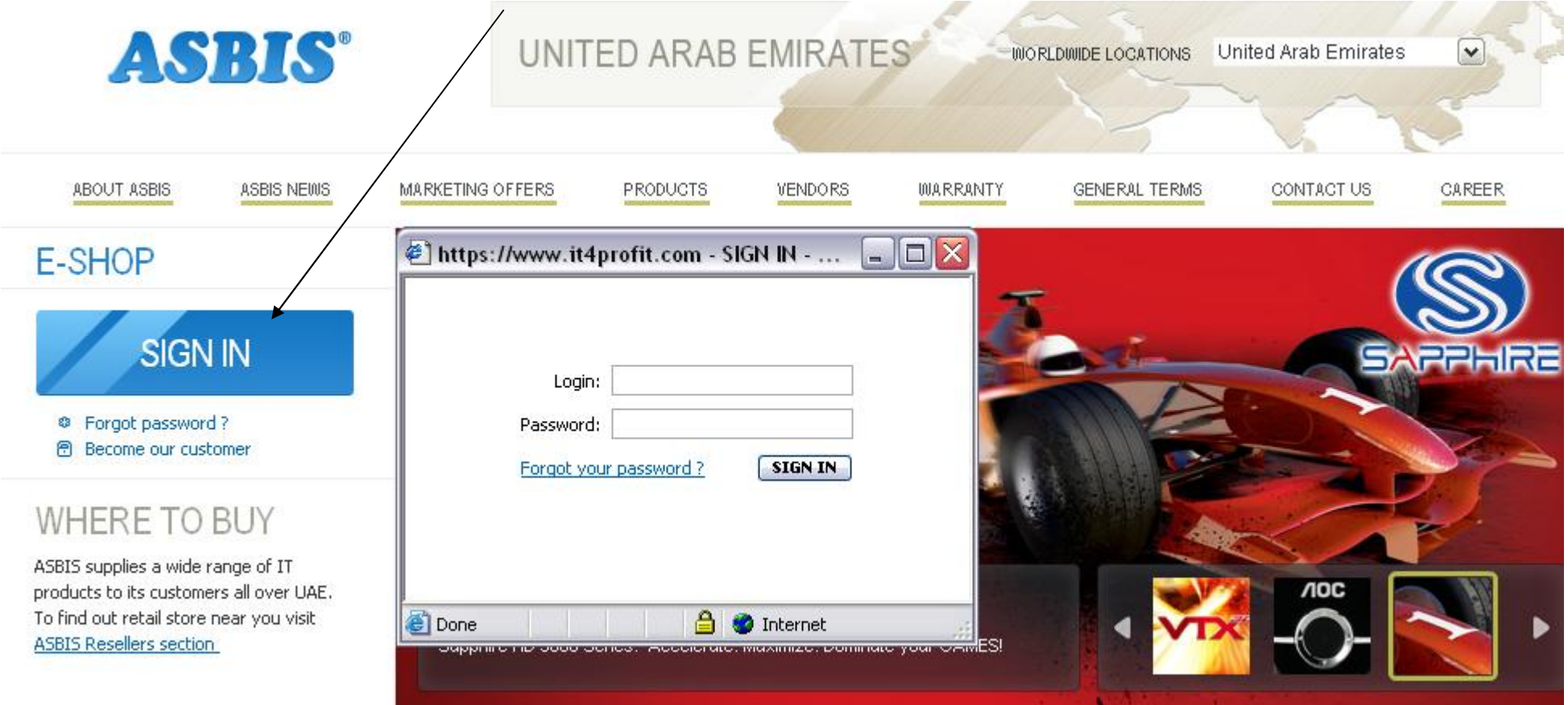

| Please, cho                   | ose <b>"Wa</b>    | rranty          | ,11         |                 |          |                      |               |         |                                |                                   |
|-------------------------------|-------------------|-----------------|-------------|-----------------|----------|----------------------|---------------|---------|--------------------------------|-----------------------------------|
| ASRIS'                        | my supplier: A    | SBISc Enterpri  | ises PLC    |                 |          |                      |               |         | my company: Best Customer Inc. | user: <u>Best M. Best Manager</u> |
| B2B Marketplace               | ACTIONS E-SHO     | P NY BASKET     | NY ORDERS   | MY ACCOUNT      | WARRANTY | AND PLATFORMS MATRIX | XML EXCHAINGE | MANUALS |                                | LOIGOUT                           |
| RMA PROCIESSING OVERVIEW [] C | HECK THE WARRANTY | STATUS 🛿 CREATE | RMA REQUEST | HISTORY OF COMP | ENSATION |                      |               |         |                                |                                   |

1. <u>Create RMA Request.</u> The customer is enabled to request RMA by Serial Number, Sales Invoice Number, Warehouse Order Number.

# 1.1. Create RMA according to the Sales Invoice number:

for example: Invoice # 120124062701225165

Please, input Sales Invoice number into the bounding box "Value" and choose "Process"

| my supplier: ASBISc Enterprises PLC                                                                                                    | my company: Best Customer Inc. USP:: Best M Best Manager                                                                                                    |
|----------------------------------------------------------------------------------------------------|----------------------------------------------------------------------------------------------------|
| B2B Marketplase ACTIONS E-SHOP MY BASKET IN CEDERS MY ACCOUNT WARRANTY AND PLATFORMS MATRIX XIAL EXC                                                                                                    | HANGE MANUALS PRICELISTS LOGOUT                                                                                                    |
| Create RMA Request by<br>C Sarial Number © Sales Invoice Number © Warehouse Orr<br>Value: 120124062701225165 Process<br>Show 20 • lines Total 0 lines found                                                                                                    | ler Number                                                                                                    |
| Imp supplier: ASBISC Enterprises PLC         ACTIONS       E-SHOP       MY BASKET       MY ORDERS       MY ACCOUNT       WARRANTY       AND PLATFORMS MATRIX       XML EXCHANCE         RIMA PROCESSING OVERVIEW [] CHECK THE WARRANTY STATUS []CREATE RMA REQUEST [] HISTORY OF COMPENSATION []       Create RMA Request by       Imp Serial Number       Imp Sales Invoice Number       Warehouse Orde         Value:       []20124062701225165       Process         Show       20 imp Innes       Total 0 Innes found | Create RIMA by Sales Invoice Number 120124062701225165  Please select the article and serial number of your product. If there is no serial number for selected article please use the "Serial Number" or "NO_SERIAL" options at the bottom of the screen.  C CANYON CHP-WF518N1 End of warranty: 24/01/2014 C PRESTIGIO PGPS41508C002GBNV End of warranty: 24/01/2013 Defect description* The complete set of return |
|                                                                                                    | Add to the List for RMA Request Close window                                                                                                    |

## In a pop-up window please, choose

| Create RMA by Sales Invoice Number 120124062701225165<br>Please select the article and serial number of your product. If there is no<br>serial number for selected article please use the "Serial Number" or<br>"NO_SERIAL" options at the bottom of the screen. | 4 |
|----------------------------------------------------------------------------------------------------|---|
| C CANYON CNP-WF518N1 End of warranty: 24/01/2014                                                                                                    |   |
| C PRESTIGIO PGP54150BC002GBNV End of warranty: 24/01/2014                                                                                                    |   |
| SEAGATE ST31000524AS End of warranty: 24/01/2013                                                                                                    |   |
| Serial Number 9VPA7WF5 O NO_SERIAL                                                                                                    |   |
| Please enter the serial number of your product into "Serial Number" field or<br>select "NO_SERIAL" if product produced without serial number.                                                                                                    |   |
| Defect description*                                                                                                    |   |
| DEFECT REASON                                                                                                    |   |
| The complete set of return                                                                                                    |   |
| Add to the List for RMA Request Close window                                                                                                    |   |

| - the faulty                                                                                                  | items that belo                   | ong to th                    | is Sales Inv                                                  | oice                             |                            |                                                                 |                                                                                                    |                                               |
|----------------------------------------------------------------------------------------------------|-----------------------------------|------------------------------|---------------------------------------------------------------|----------------------------------|----------------------------|-----------------------------------------------------------------|----------------------------------------------------------------------------------------------------|-----------------------------------------------|
| - the neces                                                                                                   | sary faulty item                  | (for exan                    | nple Seagate                                                  | <u>ST310005</u>                  | <u>24AS</u> )              |                                                                 |                                                                                                    |                                               |
| - add Seria                                                                                                   | ll Number                         |                              |                                                               |                                  |                            |                                                                 |                                                                                                    |                                               |
| S                                                                                                    | erial Number                      | VPA7WF5                      |                                                               |                                  | o <sub>NO</sub>            | _SERIAL                                                         |                                                                                                    |                                               |
| - input the Defect description*          DEFECT REASON         Image: Comparison of the list for RMA Request" |                                   |                              |                                                               |                                  |                            |                                                                 |                                                                                                    |                                               |
| ASBIS <sup>®</sup><br>B2B Marketplace                                                                         | my supplier: ASBISc Enterp        | rises PLC                    | MY ACCOUNT WAR                                                | RANTY AND PL                     | ATFORMS MATRIX XML         | .exchange Manuals PRICE                                         | ny company: Best Customer Ind                                                                      | . user: <u>Best M. Best Manager</u><br>LOGOUT |
| WA PROCESSING OVERVIE                                                                                         | EW    CHECK THE WARRANTY STATUS   | CREATE RMA REQ               | Create RMA R                                                  | equest by                        |                            |                                                                 |                                                                                                    |                                               |
|                                                                                                    |                                   |                              | Serial Number                                                 | C Sales Involce                  | Number C Warehouse         | Order Number                                                    |                                                                                                    |                                               |
|                                                                                                    |                                   |                              | Value:                                                        |                                  | Proc                       | ess                                                             |                                                                                                    |                                               |
| Show 20 💽 lines [                                                                                             | 1-1] Total 1 lines found          |                              |                                                               |                                  |                            |                                                                 |                                                                                                    |                                               |
| Service Center                                                                                                | Status Warranty B                 | xpiry Date                   | Serial Number                                                 | Brand                            | Artide                     | Invoice                                                         | Invoice Date                                                                                       | Defect Description                            |
| AEL Warranty                                                                                                  | Appeal                            |                              | 9VPA7WF5                                                      | SEAGATE                          | ST31003524AS               | 120124062701225165                                              | 24/01/2012                                                                                         | DEFECT REASON                                 |
|                                                                                                    |                                   |                              |                                                               |                                  |                            |                                                                 | Actions for selected lines                                                                         | Delete Lines Create RMA                       |
|                                                                                                    | In order to create RMA request to | your service cente           | r, please select the produc                                   | ts that to be adde               | d to RMA request and click | on Create RMA. The RMA request ca                               | n be found in RMA Processing Ove                                                                   | rview.                                        |
| The ended surply 1.1                                                                                          | Valid                             | The ended of the             | Not Valid                                                     | d formation and                  |                            | Appeal                                                          | Duplica                                                                                            | ite                                           |
| The serial number is in enabled.                                                                              | warranty. Create RMA option is    | supported by yo<br>disabled. | er is out of warranty, invali<br>our service center. Create F | a format or not<br>RMA option is | out of warranty. Creat     | mat serial number is in warranty or<br>e RMA option is enabled. | rne serial number is already in the service center or in the validation<br>Please delete the line. | n list for RMA request.                       |

to  $\underline{\text{Create RMA}}$  – please, put the checker "v" (rightward) and "Create RMA"

to <u>Delete Line</u> – If there was some mistake put the checker "**V**" (rightward) and "**Delete lines**"

| ASRIS                               | my sup            | plier: ASBI   | Sc Enterprises          | PLC                                               |                                         |                                      |                                        |                                                  |                                   | my                            | company: Best Custor                                                         | ner Inc. use                        | r: <u>Best Mana</u> |
|-------------------------------------|-------------------|---------------|-------------------------|---------------------------------------------------|-----------------------------------------|--------------------------------------|----------------------------------------|--------------------------------------------------|-----------------------------------|-------------------------------|------------------------------------------------------------------------------|-------------------------------------|---------------------|
| B2B Marketplace                     | ACTIONS           | E-SHOP        | MY BASKET               | MY ORDERS                                         | MY ACCOUNT                              | WARRANTY                             | AMD PLATFORMS MAT                      | TRIX XML EXCHANGE                                | MANUALS                           |                               |                                                                              |                                     | LOGO                |
| RMA PROCESSING OVERV                | IEW CHECK THE     | WARRANTY      | STATUS   CREAT          | TE RMA REQUES                                     | HISTORY OF CC                           | MPENSATION                           |                                        |                                                  |                                   |                               |                                                                              |                                     |                     |
|                                     |                   |               |                         |                                                   | Create RM/                              | A Request b                          | y                                      |                                                  |                                   |                               |                                                                              |                                     |                     |
|                                     |                   |               |                         |                                                   | Serial Nur                              | nber C Sales                         | Invoice Number C W                     | arehouse Order Numb                              | er                                |                               |                                                                              |                                     |                     |
|                                     |                   |               |                         |                                                   | Value                                   | :                                    |                                        | Process                                          |                                   |                               |                                                                              |                                     |                     |
| Show 20 💌 lines                     | [1-1] Total :     | 1 lines found |                         |                                                   |                                         |                                      |                                        |                                                  |                                   |                               |                                                                              |                                     |                     |
| Service Center                      |                   |               |                         |                                                   |                                         |                                      |                                        |                                                  |                                   |                               |                                                                              |                                     |                     |
| AEL Warranty                        | Appeal            |               |                         | 1                                                 |                                         | 5                                    | elect warehouse                        |                                                  | 01225165                          |                               | 24/01/2012                                                                   |                                     |                     |
|                                     |                   |               |                         |                                                   | Select your ship                        | o from location                      | BCInc.                                 |                                                  |                                   | A                             | ctions for selected lines                                                    | Delete Lines                        | Create R            |
|                                     | 🕜 In order to c   | reate RMA re  | equest to your s        | service center, ;                                 | Best Customer Inc                       | :.,, , Miami, Unit                   | NEXT Close                             |                                                  | he RMA red                        | quest can be found            | d in RMA Processing Ove                                                      | view.                               |                     |
|                                     | Valid             |               |                         |                                                   | NUL Vallu                               |                                      | _                                      | whheat                                           | -                                 |                               | Duplica                                                                      | te                                  |                     |
| The serial number is in<br>enabled. | n warranty. Creat | e RMA optio   | n is The<br>sup<br>disa | e serial number is<br>oported by your s<br>abled. | out of warranty,<br>service center. Cre | invalid format or<br>eate RMA option | not There is no as<br>is out of warran | surance that serial num<br>ty. Create RMA option | iber is in warrant<br>is enabled. | y or The service<br>Please of | ial number is already in t<br>center or in the validatio<br>delete the line. | ne RMA request<br>n list for RMA re | to your<br>quest.   |

Select your ship from location – please, pay your attention, here should be specified the warehouse from which you are shipping the faulty goods.

"NEXT"

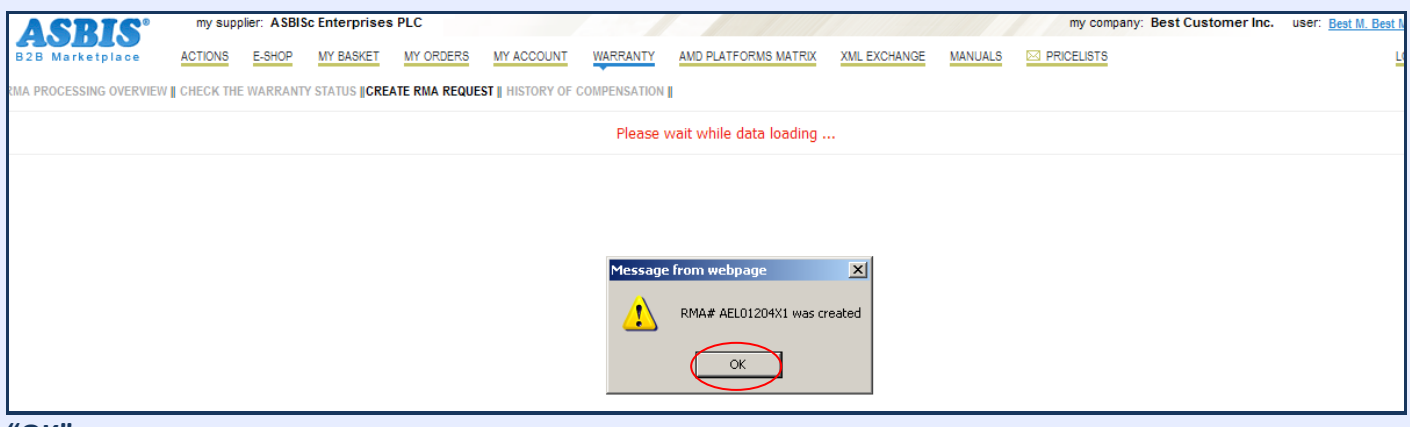

"ОК"

#### 1.2. Create RMA according to the Serial Number:

You can see the pop-up window with details of serial number. The serial number can be added then to the list of serial numbers to be claimed.

|                                                                 | Create RMA Request by                                                                                     |                                                                 |
|-----------------------------------------------------------------|----------------------------------------------------------------------------------------------------|-----------------------------------------------------------------|
|                                                                 | 🖲 Serial Number 🔘 Sales Invoice Number 🔘 Warehouse Order Number                                           |                                                                 |
|                                                                 | Value: 313634406574 Process                                                                               |                                                                 |
|                                                                 |                                                                                                    |                                                                 |
|                                                                 | 🍘 https://www.it4profit.com/?SN=313634406574 - Create RMA Request - Internet Explorer provided by 🗔 💷 💻 🏹 | n                                                               |
| Warranty Expiry Date                                            | Create RMA by Serial Number 313634406574                                                                  | Invoice Da                                                      |
| 07/11/2010                                                      |                                                                                                    | 07/11/2007                                                      |
| 12/11/2008                                                      | Sales Invoice Number: 63614516 Sales Invoice Date: 13/11/2006                                             | 13/11/2006                                                      |
| 25/07/2008                                                      | Serial Number: 313634406574                                                                               | 26/07/2005                                                      |
|                                                                 | Defect description*                                                                                       | Action                                                          |
| In order to create RMA request to your service                  |                                                                                                    | g Overview.                                                     |
|                                                                 | The complete set of return                                                                                |                                                                 |
| The serial number is out of wa<br>service center. Create RMA op | *<br>*                                                                                                    | serial number is already in th<br>ation list for RMA request. P |
|                                                                 | Add to the List for RMA Request Close window                                                              |                                                                 |
|                                                                 |                                                                                                    |                                                                 |
|                                                                 | · · · · · · · · · · · · · · · · · · ·                                                                     |                                                                 |
|                                                                 |                                                                                                    |                                                                 |
|                                                                 |                                                                                                    |                                                                 |
|                                                                 |                                                                                                    |                                                                 |

Please, input the **Defect description\*** 

"Add to the List for RMA Request"

#### When you created the RMA request – the RMA request status is "Requested"

| My supplier: ASBISc Enterprises PLC                                          |                                                            |                                     | my company: Best Customer Inc. | user: Best M. Best Manager |
|------------------------------------------------------------------------------|------------------------------------------------------------|-------------------------------------|--------------------------------|----------------------------|
| B2B Marketplace ACTIONS E-SHOP MY BASKET MY OFDERS MY                        | ACCOUNT WARRANTY AMD PLATFORMS MATRIX                      | XML EXCHANGE MANUALS                | PRICELISTS                     | LOGOUT                     |
| RMA PROCESSING OVERVIEW CHECK THE WARRANTY STATUS    CREATE RMA REQUEST    H | ISTORY OF COMPENSATION                                     |                                     |                                |                            |
| Please select one of the statuses and c                                      | ick search. There is an option to get more information ab: | ut RMA number, serial number and ar | ticle if you make click on it. |                            |
| I FMA Statuses C Open RMA requests C                                         | Approved RMA request O Service Center Debt                 | C Resolved RNA request C            | Rejected Products              |                            |
| Date of R                                                                    | MA request from: 26/12/2011 till: 25/01/2012 RM            | 4#:                                 |                                |                            |
| Show 20 Ines [1-3] Total 3 lines found                                       |                                                            |                                     |                                |                            |
| Line# Line Statuses                                                          | Serial Number                                              | Brand                               | Artice                         |                            |
| * RNA#: AEL01204X3 Date of FMA request: 24/01/2012 Ship From: DCCZ           |                                                            |                                     |                                | Delete                     |
| 1 Requested                                                                  | <u>N1161150507</u>                                         | CANYON                              | CNP-WF518N1                    |                            |
| * RNA#: AEL01204X2 Date of FMA request: 24/01/2012 Ship From: DCCZ           |                                                            |                                     |                                | <u>Delete</u>              |
| 1 TER Requested                                                              | GP346811911249                                             | PRESTIGIO                           | PGP34150DC002GDNV              |                            |
| * RNA#: AFL01204X1 Date of FMA request: 24/01/2012 Ship From: DCCZ           |                                                            |                                     |                                | Delete                     |
| 1 Requested                                                                  | 9VPA7WF5                                                   | SEAGATE                             | ST31000524AS                   |                            |

When you create the RMA request the system assigns the RMA # (number) of the set format: YYY = the Year when RMA request created (now is 012) AEL YYYww X № ww = the WEEK when RMA request created (now is 04)  $N^{\circ}$  = order number (the number of the request created this week) In this manual for example: RMA# AEL01204X1, RMA# AEL01204X2, RMA# AEL01204X3) NOTE: If you made a mistake and would like to Delete the RMA request, please, choose a "Delete" (rightward) and "Ok" my supplier: ASBISc Enterprises PLC my company: Best Customer Inc. user: Eest Manager ASBIS ACTIONS E-SHO? MY BASKET MY ORDERS MY ACCOUNT WARRANTY AND PLATFORMS MATRIX XML EXCHANGE MANUALS IN PRICELISTS LOGOUT PROCESSING OVERVIEW || CHECK THE WARRANTY STATUS || CREATE RMA REQUEST || HISTORY OF COMPENSATION || 🥝 Pease select one of the statuses and click search. There is an option to get more information about RMA number, serial number and article if you make click on it. AIIRMA Statuses C Open RMA requests C Approved RMA request C Service Center Debt C Resolved RMA request C Rejected Products
 AIIRMA Statuses C Open RMA requests C Approved RMA request C Resolved RMA request
 C Resolved RMA request
 C Resolved RMA request
 C Resolved RMA request
 C Resolved RMA request
 C Resolved RMA request
 C Resolved RMA request
 C Resolved RMA request
 C Resolved RMA request
 C Resolved RMA request
 C Resolved RMA request
 C Resolved RMA request
 C Resolved RMA request
 C Resolved RMA request
 C Resolved RMA request
 C Resolved RMA request
 C Resolved RMA request
 C Resolved RMA request
 C Resolved RMA request
 C Resolved RMA request
 C Resolved RMA request
 C Resolved RMA request
 C Resolved RMA request
 C Resolved RMA request
 C Resolved RMA request
 C Resolved RMA request
 C Resolved RMA request
 C Resolved RMA request
 C Resolved RMA request
 C Resolved RMA request
 C Resolved RMA request
 C Resolved RMA request
 C Resolved RMA request
 C Resolved RMA request
 C Resolved RMA request
 C Resolved RMA request
 C Resolved RMA request
 C Resolved RMA request
 C Resolved RMA request
 C Resolved RMA request
 C Resolved RMA request
 C Resolved RMA request
 C Resolved RMA request
 C Resolved RMA request
 C Resolved RMA request
 C Resolved RMA request
 C Resolved RMA request
 C Resolved RMA request
 C Resolved RMA request
 C Resolved RMA request
 C Resolved RMA request
 C Resolved RMA request
 C Resolved RMA request
 C Resolved RMA request
 C Resolved RMA request
 C Resolved RMA request
 C Resolved RMA request
 C Resolved RMA request
 C Resolved RMA request
 C Resolved RMA request
 C Resolved RMA request
 C Resolved RMA request
 C Resolved RMA request
 C Resolved RMA request
 C Resolved RMA request
 C Resolved RMA request
 C Resolved RMA request
 C Resolved RMA request
 C Resolved RMA Q Date of RMA request from: 28/12/2011 till: 27/01/2012 RMA#: now 20 🗾 lines [1-3] Total 3 lines found Line# Line Statu RMA#: AEL01204X1 Date of RMA request: 26/01/2012 Ship From: BCInc. Delete × 9VPA7WF5 1 🖘 Requested SEAGATE ST31000524AS Message from webpage RMA#: <u>AEL01204X3</u> Date of RMA request: 24/01/2012 Ship From: e of Receipt: 25/01/2012 ?) Do you want to delete this RMA request? Click OK to continue or Cancel to stop. 1 🛛 Tested. Approved N1161150507 CANYON CNP-WF518N1

2. When ASBIS post-sale customer service specialists approve your RMA request for the shipment the status of your RMA request becomes **"To be shipped"** Now you can ship it to the ASBIS Warranty warehouse.

GPS46811911249

PRESTIGIO

PGPS4150BC002GBNV

Cancel

| ASRIS'                                                                                               | my supplier: A                                                                                                    | SBISc Enterprises | PLC            |                   |             |                            |                     |                    | my con       | npany: Best Customer Inc. | user: Best Mana |
|----------------------------------------------------------------------------------------------------|----------------------------------------------------------------------------------------------------|-------------------|----------------|-------------------|-------------|----------------------------|---------------------|--------------------|--------------|---------------------------|-----------------|
| B2B Marketplace                                                                                      | ACTIONS E-SH                                                                                                    | OP MY BASKET      | MY ORDERS      | MY ACCOUNT        | WARRANTY    | AMD PLATFORMS MATRIX       | XML EXCHANGE        | MANUALS            |              |                           | LOGO            |
| MA PROCESSING OVERVIEW    CHECK THE WARRANTY STATUS    CREATE RMA REQUEST    HISTORY OF COMPENSATION |                                                                                                    |                   |                |                   |             |                            |                     |                    |              |                           |                 |
|                                                                                                    | Verse select one of the statuses and click search. There is an option to get more information about RMA number, serial number and article if you make click on it. |                   |                |                   |             |                            |                     |                    |              |                           |                 |
|                                                                                                    | 💿 All RMA Statuses 🔿 Open RMA requests 🔿 Approved RMA request 🔿 Service Center Debt 🔗 Resolved RMA request 🔗 Rejected Products                                     |                   |                |                   |             |                            |                     |                    |              |                           |                 |
|                                                                                                    | Date of RMA request from: 28/12/2011 till: 27/01/2012 RMA#:                                                                                                    |                   |                |                   |             |                            |                     |                    |              |                           |                 |
| Show 20 💌 lines [1-3                                                                                 | J Total 3 lines to                                                                                                    | ound              |                |                   |             |                            |                     |                    |              |                           |                 |
| Line#                                                                                                | Line Stat                                                                                                    | tuses             |                |                   |             |                            | Serial Number       |                    | Brand        | Article                   |                 |
| * RMA#: <u>AEL01204X1</u>                                                                            | Date of RMA reg                                                                                                    | uest: 26/01/2012  | Ship From: BCI | nc. Receipt to: A | EL Warranty | C-Status in CZ RMA to be   | delivered by: 09/02 | /2012 <u>Print</u> | Packing List |                           |                 |
|                                                                                                    | 1 🔵 To b                                                                                                    | e shipped         |                |                   |             | 9VPA7WF5                   |                     | SEA                | GATE         | ST31000524AS              |                 |
| * RMA#: <u>AEL01204X3</u>                                                                            | Date of RMA req                                                                                                    | uest: 24/01/2012  | Ship From: BCI | nc. Receipt to: # | EL Warranty | C-Status in CZ Date of Red | eipt: 25/01/2012    |                    |              |                           |                 |
|                                                                                                    | 1 🔀 Test                                                                                                    | ed.Approved       |                |                   |             | N11611505                  | <u>)7</u>           | CAN                | YON          | CNP-WF518N1               |                 |
| * RMA#: AEL01204X2                                                                                   | Date of RMA req                                                                                                    | uest: 24/01/2012  | Receipt to: AE | Warranty C-S      | tatus in CZ |                            |                     |                    |              |                           |                 |
|                                                                                                    | 1 🔀 Test                                                                                                    | ed.Approved       |                |                   |             | GP5468119                  | 11249               | PRE                | STIGIO       | PGPS4150BC002GBNV         |                 |

and the notification with the Subject: "RMA# AEL YYYww X # processed"

RMA#: AEL01204X2 Date of RMA request: 24/01/2012 Receipt to:

1 🛛 Tested.Approved

(for example Subject: "RMA<u># AEL01204X1</u> processed") with RMA details in Excel .csv file (below) attached is sent to your e-mail.

|     | . 🖬 🤊           | - (° - ]) =                 |                              |                                        | Export-AEL01204X | 2.csv - Microsoft Ex        | cel                      |
|-----|-----------------|-----------------------------|------------------------------|----------------------------------------|------------------|-----------------------------|--------------------------|
| C   | р Главн         | ая Вставка Разметка страни  | цы Формулы Дан               | ные Рецензи                            | рование Вид      | Надстройки                  |                          |
|     | <b>R</b> *      | Calibri • 11 • A /          | \`<br>≡ = <mark>=</mark> ≫·· | 📑 Общий                                | •                | ≤ŝ                          |                          |
| B   | Зставить<br>• 💞 | Ж К Ц - 🗄 - 🛕               |                              | ······································ | φ                | Условное<br>орматирование * | Форматиров<br>как таблиц |
| Буф | рер обмена      | 🛯 Шрифт                     | Выравнивание                 | G L                                    | исло 🖻           | C                           | тили                     |
|     | R2C2            | $\bullet$ $f_{x}$ AEL01     | 204X2                        |                                        |                  |                             |                          |
|     | 1               | 2                           | 3                            | 4                                      | 5                | 6                           | 7                        |
| 1   |                 |                             |                              |                                        |                  |                             |                          |
| 2   | RMA#            | AEL01204X2                  |                              |                                        |                  |                             |                          |
| 3   | Status          | Processed.Shipment Approved |                              |                                        |                  |                             |                          |
| 4   | #               | SN                          | Article                      | Manufacturer                           | End of Warranty  | Status                      | Notes                    |
| 5   | 1               | GPS46811911249              | PGPS4150BC002GBNV            | PRESTIGIO                              |                  | To be shipped               |                          |
| 6   |                 |                             |                              |                                        |                  |                             |                          |
| 7   |                 |                             |                              |                                        |                  |                             |                          |

3. To print the **packing list** – please, choose "**Print Packing List**" and "**Print**" in the pop-up window.

Please, check the SHIP TO addresses (in the top corners of the Packing list):

top leftward of the packing list – should be the address of **your company location (warehouse)** from which you make the shipment of faulty goods to ASBIS warranty warehouse

top rightward of the packing list - the address ASBIS warranty warehouse

| Marketplace       my suppler. A SBISc Enterprises PLC       my company: Best Customer Inc.       user: Best         ACTONS       E-SHOP       MY BASKET       MY ORDERS       MY ACCOUNT       WARRANTY       AND PLATFORMS MATRX       XML EXCHANGE       MANUALS       MANUALS       MANUALS       MANUALS       PRICELISTS         MA PROCESSING OVERVIEW    CHECK THE WARRANTY STATUS    CREATE RMA REQUEST    HISTORY OF COMPENSATION          Image: Check The Warranty Status    CHECK The Warranty Status    CREATE RMA REQUEST    HISTORY OF COMPENSATION          Image: Check The Warranty Status    Check The Warranty Status    CHECK The Warranty Status    CHECK The Warranty Status    CHECK The Warranty Status    Check The Warranty Status    Check The Warranty Status                                                                                                    |
|----------------------------------------------------------------------------------------------------|
| B2B       Marketplace       ACTIONS       E-SHOP       MY BASKET       MY ORDERS       MY ACCOUNT       WARRANTY       AND PLATFORMS MATRIX       XML EXCHANGE       MANUALS       PRICELSTS         MA PROCESSING OVERVIEW       CHECK THE WARRANTY STATUS       CREATE RMA REQUEST       HISTORY OF COMPENSATION       Image: Company Status       Image: Create RMA Request       Image: Create RMA request       Image: Create RMA request                                                                                                    |
| MA PROCESSING OVERVIEW    CHECK THE WARRANTY STATUS    CREATE RMA REQUEST    HISTORY OF COMPENSATION     Please select one of the statuses and click search. There is an option to get more information about RMA number, serial number and article if you make click on it.  All RMA Statuses Open RMA requests Approved RMA request Oservice Center Debt Resolved RMA request Registration    Checkson - Checkson - C |
|                                                                                                    |
| Please select one of the statuses and click search. There is an option to get more information about RMA number, serial number and article if you make click on it.          Image: Comparison of the statuses and click search. There is an option to get more information about RMA number, serial number and article if you make click on it.         Image: Comparison of the statuses and click search. There is an option to get more information about RMA number, serial number and article if you make click on it.         Image: Comparison of the statuses and click search. There is an option to get more information about RMA number, serial number and article if you make click on it.         Image: Comparison of the statuses and click search. There is an option to get more information about RMA number, serial number and article if you make click on it.         Image: Comparison of the statuses and click search. There is an option to get more information about RMA number, serial number and article if you make click on it.         Image: Comparison of the statuses and click search. There is an option to get more information about RMA number, serial number and article if you make click on it.         Image: Comparison of the statuses and click search. There is an option to get more information about RMA number, serial number and article if you make click on it.         Image: Comparison of the statuses and click search. There is an option to get more information about RMA number, serial number and article if you make click on it.         Image: Comparison of the statuses and click search. The provement of the status of the status of the status of the status of the status of the status of the status of the status of the status of the status of the status of the status of the status of the statu                                                                                                    |
| All RMA Statuses       Open RMA requests       Approved RMA request       Service Center Debt       Resolved RMA request       Rejected Products                                                                                                    |
| Image: Content Content                                 |
| C https://preview.it4profit.com/layouts/rnpreview_dhtml.jsp?ID_TMPL_TYPE=7021&RMA_ID=201201261431 - Wi       III         III       https://preview.it4profit.com/layouts/rnpreview_dhtml.jsp?ID_TMPL_TYPE=7021&RMA_ID=201201261431423806650000008150_L.                                                                                                    |
| 174 https://preview.it4profit.com/layouts/inpreview_dhtml.jsp?ID_TMPL_TYPE=70218RMA_ID=201201261431423806650000008LSO_L, 🔒 🔯                                                                                                    |
|                                                                                                    |
|                                                                                                    |
| Show 20 v lines                                                                                                    |
| RMA Shipment Info                                                                                                    |
| Unite RMA Code:AEL01204X1 August August Augu |
| What: ALUIZU Dest Custome Inc. Supplier Abdue Inc. Supplier Abdue  |
| Shipment Approval Expiry Date: Address: 25101 Říčany Jačlovice ASBISC Enterprises PLC, Agency Prague Organizacni slozka, Na SEAGATE ST31000524AS                                                                                                    |
| ♣ RMA#: AFL01204<br>UIDUNEM /2.                                                                                                    |
| Line # in RMA Manufacturer Article Serial Number CANYON CNP-WF518N1                                                                                                    |
| 1 SEAGATE ST31000524AS 9VPA7WF5                                                                                                    |
|                                                                                                    |
| PRESIGIO PRESIGO PARSATSOBCOUZABNY                                                                                                    |
| Done                                                                                                    |

Please enclose this Packing List to the delivery of the faulty warranty return to the ASBIS warehouse.

## 4. To check the <u>RMA request status</u>.

You can see it in "RMA Processing Overview" (this screen is to monitor all of the statuses of RMA)

| RMA Request Status | Meaning                                                                                                    | Actions                                                                                                    |
|--------------------|----------------------------------------------------------------------------------------------------|----------------------------------------------------------------------------------------------------|
| "Requested"        | when you created the RMA request                                                                                                    | ASBIS post-sale customer service<br>specialists are checking if the<br>faulty goods your requested by<br>you in warranty                                                                                                    |
| "To be shipped"    | ASBIS post-sale customer service specialists<br>approved your RMA request for the<br>shipment to ASBIS warranty warehouse                                                     | now you can ship it to the ASBIS<br>warranty warehouse                                                                                                    |
| "Scrap approved"   | ASBIS post-sale customer service specialists<br>approved faulty goods under this RMA #<br>for <b>scrap</b>                                                                    | <ul> <li>destroy these faulty goods<br/>locally</li> <li>make the photo report (the<br/>point of destruction is clearly<br/>visible; the name of the<br/>photo=serial number of<br/>destroyed item)</li> <li>send this photo report to e-<br/>mail: <u>AELWarranty@asbis.com</u></li> </ul> |
| "Rejected"         | faulty goods are <b>Out of Warranty</b> and<br><b>Rejected</b><br>the <b>Reason of rejection</b> is specified and<br>can be: "Warranty Expired", "Non-ASBIS<br>product", etc. | Please, do <b>NOT</b> ship the<br><b>rejected faulty goods</b> ; These<br><b>rejected</b> faulty goods will <b>NOT</b><br>be accepted by ASBIS warranty<br>warehouse                                                                                                    |
| "Tested. Approved" | received at ASBIS warranty warehouse,<br>tested and approved for compensation to<br>you                                                                                       | for example RMA# <u>AEL01204X3</u> on<br>the above pic. is already received at<br>ASBIS warranty warehouse, tested<br>and approved for compensation                                                                                                    |
| "Compensated"      | faulty goods under this RMA # were<br>compensated by ASBIS to your company                                                                                                    | compensation types:<br>Replacement or Credit                                                                                                    |

The samples of all these RMA statuses you can see on the pictures below:

| r                         |                                                                                                    |                                               |  |  |  |  |  |  |  |  |
|---------------------------|----------------------------------------------------------------------------------------------------|-----------------------------------------------|--|--|--|--|--|--|--|--|
| ASRIS'                    | my supplier: ASBISc Enterprises PLC m                                                                                                    | y company: Best Customer Inc. user: Best Mana |  |  |  |  |  |  |  |  |
| B2B Marketplace           | ACTIONS E-SHOP MY BASKET MY ORDERS MY ACCOUNT WARRANTY AMD PLATFORMS MATRIX XML EXCHANGE MANUALS 🖾 PRICELISTI                                                                                                    | s LOGO                                        |  |  |  |  |  |  |  |  |
| IA PROCESSING OVERVIEW    | W    CHECK THE WARRANTY STATUS    GREATE RIMA REQUEST    HISTORY OF COMPENSATION                                                                                                    |                                               |  |  |  |  |  |  |  |  |
|                           | Please select one of the statuses and click search. There is an option to get more information about RMA number, serial number and article if you make click on it.                                                                                                    |                                               |  |  |  |  |  |  |  |  |
|                           | 👁 All RMA Statuses 🗢 Open RMA requests 🗢 Approved RMA request 🗠 Service Center Debt 🗢 Resolved RMA request 🗠 Rejected Prod                                                                                                    | lucts                                         |  |  |  |  |  |  |  |  |
|                           | Date of RMA request from: 28/12/2011 till: 27/01/2012 RMA#:                                                                                                    |                                               |  |  |  |  |  |  |  |  |
| Show 20 💌 lines [1-3      | [1-3] Total 3 lines tound                                                                                                    |                                               |  |  |  |  |  |  |  |  |
| Line#                     | Line Statuses Serial Number Brand                                                                                                    | Article                                       |  |  |  |  |  |  |  |  |
| RMA#: <u>AEL01204X1</u>   | Date of RMA request: 26/01/2012 Ship From: BCInc. Receipt to: AEL Warranty C-Status in CZ RMA to be delivered by: 09/02/2012 Print Packing List                                                                                                    |                                               |  |  |  |  |  |  |  |  |
|                           | 1 To be shipped <u>9VPA7WF5</u> SEAGATE                                                                                                    | ST31000524AS                                  |  |  |  |  |  |  |  |  |
| * RMA#: <u>AEL01204X3</u> | Date of RMA request: 24/01/2012 Ship From: BCInc. Receipt to: AEL Warranty C-Status in CZ Date of Receipt: 25/01/2012                                                                                                    |                                               |  |  |  |  |  |  |  |  |
|                           | Tested.Approved N1161150507 CANYON                                                                                                    | CNP-WF518N1                                   |  |  |  |  |  |  |  |  |
| ACDIC.                    | my supplier: ASBISc Enterprises PLC                                                                                                    | my company: Best Customer Inc. user: Best     |  |  |  |  |  |  |  |  |
| B2B Marketplace           | ACTIONS E-SHOP MY BASKET MY ORDERS MY ACCOUNT WARRANTY AND PLATFORMS MATRIX XML EXCHANGE MANUALS 🖂 PRICE                                                                                                    | ELISTS                                        |  |  |  |  |  |  |  |  |
| RMA PROCESSING OVERVIEW   | IEW    CHECK THE WARRANTY STATUS    CREATE RMA REQUEST    HISTORY OF COMPENSATION                                                                                                    |                                               |  |  |  |  |  |  |  |  |
|                           | 2 Please select one of the statuses and click search. There is an option to get more information about DNA number serial number and article if you                                                                                                    | u make click on it                            |  |  |  |  |  |  |  |  |
|                           |                                                                                                    |                                               |  |  |  |  |  |  |  |  |
|                           | • All RMA Statuses · Open RMA requests · O Approved RMA request · O Service Center Debt · O Resolved RMA request · O Rejected                                                                                                    | Products                                      |  |  |  |  |  |  |  |  |
|                           | Date of RMA request from: 29/12/2011 till: 28/01/2012 RMA#:                                                                                                    |                                               |  |  |  |  |  |  |  |  |
| Show 20 🔽 lines [1        | [1-3] Total 3 lines found                                                                                                    |                                               |  |  |  |  |  |  |  |  |
| Line#                     | Line Statuses Serial Number Brand                                                                                                    | Article                                       |  |  |  |  |  |  |  |  |
| RMA#: <u>AEL01204X1</u>   | 1 Date of RMA request: 27/01/2012 Ship From: BCInc. Receipt to: AEL Warranty C-Status in CZ Approved to Scrap                                                                                                    |                                               |  |  |  |  |  |  |  |  |
| :                         | 1 Scrap Approved <u>9VPA7WF5</u> SEAGATE <u>ST310</u>                                                                                                    | 100524AS                                      |  |  |  |  |  |  |  |  |
| * RMA#: <u>AEL01204X3</u> | 3 Date of RMA request: 24/01/2012 Ship From: BCInc. Receipt to: AEL Warranty C-Status in CZ Date of Receipt: 25/01/2012                                                                                                    |                                               |  |  |  |  |  |  |  |  |
| :                         | 1 Compensated <u>N1161150507</u> CANYON <u>CNP-V</u>                                                                                                    | <u>VF518N1</u>                                |  |  |  |  |  |  |  |  |
| ACDIC <sup>®</sup>        | my supplier: ASBISc Enterprises PLC                                                                                                    | my company: Best Customer Inc. user: Best N   |  |  |  |  |  |  |  |  |
| B2B Marketplace           | ACTIONS E-SHOP MY BASKET MY ORDERS MY ACCOUNT WARRANTY AMD PLATFORMS MATRIX XML EXCHANGE MANUALS 🖂 PRICEI                                                                                                    | LISTS LI                                      |  |  |  |  |  |  |  |  |
| RMA PROCESSING OVERVIEW   | IEW    CHECK THE WARRANTY STATUS    CREATE RMA REQUEST    HISTORY OF COMPENSATION                                                                                                    | _                                             |  |  |  |  |  |  |  |  |
|                           | 🕐 Please select one of the statuses and click search. There is an option to get more information about RMA number, serial number and article if you                                                                                                    | make click on it.                             |  |  |  |  |  |  |  |  |
|                           | All RMA Statuses O Open RMA requests O Approved RMA request O Service Center Debt O Resolved RMA request O Rejected     All RMA Statuses O Open RMA requests O Approved RMA request O Service Center Debt O Resolved RMA request     O Rejected     All RMA Statuses O Open RMA requests O Approved RMA request     O Service Center Debt O Resolved RMA request     O Rejected     O Rejected     O | Products                                      |  |  |  |  |  |  |  |  |
|                           | Date of RMA request from: 29/12/2011 till: 28/01/2012 RMA#:                                                                                                    |                                               |  |  |  |  |  |  |  |  |
| Show 20 🔽 lines [1        | [1-3] Total 3 lines found                                                                                                    |                                               |  |  |  |  |  |  |  |  |
| Line#                     | Line Statuses Serial Number                                                                                                    | Brand Article                                 |  |  |  |  |  |  |  |  |
| * RMA#: <u>AEL01204X1</u> | CI Date of RMA request: 27/01/2012 Ship From: BCInc. Receipt to: AEL Warranty C-Status in CZ                                                                                                    |                                               |  |  |  |  |  |  |  |  |
|                           | 1 Rejected.Warranty Expired 9VPA7WF5 SE                                                                                                    | AGATE ST31000524AS                            |  |  |  |  |  |  |  |  |
|                           |                                                                                                    |                                               |  |  |  |  |  |  |  |  |

#### 5. Other Options:

5.1. <u>RMA Processing Overview</u> -> this screen is to monitor all of the statuses of RMA ("All RMA Statuses", "Open RMA requests", "Approved RMA request", "Service Center Debt", "Resolved RMA request", "Rejected Products").

Please select one of the statuses and click search. There is an option to get more information about RMA number, serial number and article if you make click on it.

The radio buttons are to enable to filter the RMAs by stage of warranty process

| <b>ASRIS</b> <sup>°</sup>                                                                                 | my supplier: ASBIS                                                                                                    | c Enterprises                                                      | PLC                                        |                                                                              |                                                                  |                                                                                                    |                                                                                                  |                                                                | my comp                                                            | any: Best Customer Inc.          | user: Best M. Best |
|----------------------------------------------------------------------------------------------------|----------------------------------------------------------------------------------------------------|--------------------------------------------------------------------|--------------------------------------------|------------------------------------------------------------------------------|------------------------------------------------------------------|----------------------------------------------------------------------------------------------------|--------------------------------------------------------------------------------------------------|----------------------------------------------------------------|--------------------------------------------------------------------|----------------------------------|--------------------|
| B2B Marketplace                                                                                           | ACTIONS E-SHOP                                                                                                    | MY BASKET                                                          | MY ORDERS                                  | MY ACCOUNT                                                                   | WARRANTY                                                         | AMD PLATFORMS MATRIX                                                                                                    | XML EXCHANGE                                                                                     | MANUALS                                                        |                                                                    |                                  |                    |
| RMA PROCESSING OVERVIEW                                                                                   | CHECK THE WARRANTY                                                                                                    | STATUS    CRE/                                                     | ATE RMA REQUE                              | ST HISTORY OF                                                                | COMPENSATION                                                     | 1                                                                                                    |                                                                                                  |                                                                |                                                                    |                                  |                    |
|                                                                                                    | O Plea                                                                                                    | ase select one                                                     | of the statuses a                          | and click search.                                                            | There is an opti                                                 | ion to get more information a                                                                                                    | bout RMA number, s                                                                               | erial number a                                                 | nd article if you mai                                              | ke click on it.                  |                    |
|                                                                                                    | II RMA Statuse                                                                                                    | s C Open                                                           | RMA requests                               | C Approved                                                                   | RMA request                                                      | C Service Center Debt                                                                                                    | C Resolved RI                                                                                    | IA request                                                     | C Rejected Prod                                                    | ucts                             |                    |
|                                                                                                    |                                                                                                    |                                                                    |                                            |                                                                              |                                                                  |                                                                                                    |                                                                                                  |                                                                |                                                                    |                                  |                    |
|                                                                                                    |                                                                                                    |                                                                    | Date                                       | e of RMA request                                                             | from: 26/12/2                                                    | 011 till: 25/01/2012 F                                                                                                    | MA#:                                                                                             | 9                                                              |                                                                    |                                  |                    |
| Show 20 - lines [1                                                                                        | 3] Total 3 lines found                                                                                                    | I                                                                  | Date                                       | e of RMA request                                                             | from: 26/12/2                                                    | 011 till: 25/01/2012 F                                                                                                    | MA#:                                                                                             | Q                                                              |                                                                    |                                  |                    |
| Show 20 🔽 lines [1                                                                                        | -3] Total 3 lines found                                                                                                    | es                                                                 | Date                                       | e of RMA request                                                             | from: 26/12/2                                                    | 011 till: 25/01/2012 F                                                                                                    | MA#:                                                                                             |                                                                | Brand                                                              |                                  | Article            |
| Show 20 v lines [1.<br>Line#<br>* RMA#: <u>AFL01204X3</u>                                                 | 3] Total 3 lines found<br>Line Status<br>Date of RMA request                                                                         | es<br>: 24/01/2012                                                 | Date<br>! Ship From: <b>DC</b>             | e of RMA request                                                             | from: 26/12/2                                                    | 011 till: 25/01/2012 F<br>s<br>C- <b>Status in CZ</b> RMA to be                                                                            | erial Number<br>delivered by: 07/02                                                              | 2/2012 Print                                                   | Brand<br>Packing List                                              |                                  | Artide             |
| Show 20 • lines [1<br>Line#<br>* RMA#: <u>AEL01204X3</u>                                                  | 3] Total 3 lines found<br>Line Status<br>Date of RMA request<br>1 To be s                                                            | es<br>: <b>24/01/2012</b><br>shipped                               | Date<br>! Ship From: <b>DC</b>             | e of RMA request                                                             | from: 26/12/2                                                    | 011 till: 25/01/2012 F<br>S<br>C-Status in C2 RMA to be<br>N1161150507                                                                     | MA#:                                                                                             | 2/2012 Print<br>CANYC                                          | Brand<br>Packing List<br>DN                                        | <u>CNP-WF518N1</u>               | Article            |
| Show 20 Ines [1<br>Line#<br>* RMA#: <u>AEL01204X3</u><br>* RMA#: <u>AEL01204X2</u>                        | 3] Total 3 lines found<br>Line Status<br>Date of RMA request<br>1 Tobe s<br>Date of RMA request                                      | es<br>: 24/01/2012<br>: 24/01/2012                                 | Date<br>2 Ship From: DC<br>2 Ship From: DC | e of RMA request<br>CZ Receipt to: A<br>CZ Receipt to: A                     | from: 26/12/2<br>EL Warranty (<br>EL Warranty (                  | 011 till: 25/01/2012 F<br>S<br>C-Status in CZ RMA to be<br>N1161150507<br>C-Status in CZ RMA to be                                         | mA#:<br>erial Number<br>delivered by: 07/0.<br>delivered by: 07/0.                               | 2/2012 Print<br>CANYC<br>2/2012 Print                          | Brand<br><u>Packing List</u><br>2N<br><u>Packing List</u>          | <u>CNP-WF518N1</u>               | Article            |
| Show 20 v lines [1<br>Line#<br>* RMA#: <u>AEL01204X3</u><br>* RMA#: <u>AEL01204X2</u>                     | 3] Total 3 lines found<br>Line Status<br>Date of RMA request<br>1 To be s<br>Date of RMA request<br>1 To be s                        | es<br>: 24/01/2012<br>: 24/01/2012<br>: 24/01/2012                 | Date<br>Ship From: DC                      | cz Receipt to: A                                                             | from: 26/12/2<br>EL Warranty (<br>EL Warranty (                  | 011 till: 25/01/2012 F<br>S<br>C-Status in CZ RMA to be<br><u>N1161150507</u><br>C-Status in CZ RMA to be<br>GPS4681191122                 | MA#:<br>erial Number<br>delivered by: 07/0:<br>delivered by: 07/0:                               | 2/2012 Print<br>CANYC<br>2/2012 Print<br>PREST                 | Brand<br>Packing List<br>N<br>Packing List<br>IGIO                 | CNP-WF518N1<br>PGP54150BC002GBNV | Article            |
| Show 20 Ines [1<br>Line#<br>RMA#: <u>AEL01204X3</u><br>RMA#: <u>AEL01204X2</u><br>RMA#: <u>AEL01204X1</u> | 3] Total 3 lines found<br>Line Status<br>Date of RMA request<br>1 To be s<br>Date of RMA request<br>1 To be s<br>Date of RMA request | es<br>: 24/01/2012<br>: 24/01/2012<br>: 24/01/2012<br>: 24/01/2012 | Date<br>Ship From: DC<br>Ship From: DC     | cZ Receipt to: A<br>CZ Receipt to: A<br>CZ Receipt to: A<br>CZ Receipt to: A | from: 26/12/2<br>EL Warranty (<br>EL Warranty (<br>EL Warranty ( | 011 till: 25/01/2012 F<br>C-Status in CZ RMA to be<br>N1161150507<br>C-Status in CZ RMA to be<br>GPS4681191122<br>C-Status in CZ RMA to be | IMA#:<br>erial Number<br>delivered by: 07/02<br>delivered by: 07/02<br>29<br>delivered by: 07/02 | 2/2012 Print<br>CANYC<br>2/2012 Print<br>PREST<br>2/2012 Print | Brand<br>Packing List<br>N<br>Packing List<br>IGIO<br>Packing List | CNP-WF518N1<br>PGPS4150BC002GBNV | Article            |

#### **5.2.** <u>CHECK THE WARRANTY STATUS</u> -> you can check if the faulty item is in warranty.

please, input the Serial Number and push the Search sign (rightward)

| ASRIS                 | my supplier: ASBISc Enterprises PLC       |                                 |                        |                      | my company: Best Customer Inc. | user. Best M. Best Manager |
|-----------------------|-------------------------------------------|---------------------------------|------------------------|----------------------|--------------------------------|----------------------------|
| B2B Marketplace       | ACTIONS E-SHOP MY BASKET MY ORD           | DERS MY ACCOUNT WARRANTY AMD    | PLATFORMS MATRIX       | XML EXCHANGE MANUALS |                                | LOGOUT                     |
| IMA PROCESSING OVERVI | EW CHECK THE WARRANTY STATUS CREATE RMA   | REQUEST HISTORY OF COMPENSATION |                        |                      |                                |                            |
|                       |                                           | Please enter Se                 | erial Number and do Se | earch.               |                                |                            |
|                       |                                           | Scrial Number: 2GI ISGTTS       |                        |                      |                                |                            |
| Show 20 💌 lines       | 1-1] Total 1 lines found                  |                                 |                        |                      |                                |                            |
| Serial Number         | End of wa                                 | arranty                         | Brand                  | Artide               | Sales Invoice Number           | Sales Invoice Date         |
| 2GH56TTS              | In Warranty. Warranty expiry date 25/02/2 | 2013                            | SEAGATE ST             | T902504EXD101-RK     |                                |                            |
|                       |                                           |                                 |                        |                      |                                |                            |

# 5.3. <u>History of compensation</u>. This screen comprises the full history of all products that were already compensated to your company.

| <b>ASBIS</b> <sup>°</sup> | my supplier: ASBIS     | c Enterprises PLC         |                       |                |                              |                          |                  | my company:      | Best Customer In  | c. user: <u>Best M</u> |
|---------------------------|------------------------|---------------------------|-----------------------|----------------|------------------------------|--------------------------|------------------|------------------|-------------------|------------------------|
| B2B Marketplace           | ACTIONS E-SHOP         | MY BASKET MY ORDER        | 5 MY ACCOUNT          | WARRANTY       | AMD PLATFORMS MATRIX         | XML EXCHANGE             | MANUALS 🖂 PRI    | CELISTS          |                   | LO                     |
| MA PROCESSING OVERVIEW    | CHECK THE WARRANTY     | STATUS    CREATE RMA REQI | IEST HISTORY OF CO    | OMPENSATION    | )                            |                          |                  |                  |                   |                        |
|                           |                        | O There i                 | s an option to get mo | re information | about RMA number, serial num | ber and article if you m | ake click on it. |                  |                   |                        |
| Reque                     | sted Serial Number:    | Replac                    | ement Serial Number   | r:             | Warehouse Ord                | ler Number:              | Crec             | lit Note Number: |                   |                        |
|                           |                        |                           | Compensa              | tion date from | n: 29/12/2011 till: 28/0     | 1/2012                   |                  |                  |                   |                        |
| Show 20 V lines [1-       | 2] Total 2 lines found |                           |                       |                |                              |                          |                  |                  |                   |                        |
| Line#                     | Line Statu             | ses Serial I              | Number A              | Article        | Replacement Serial Number    | Replacement Article      | Warehouse order  | Credit Note      | Credit Note Price | Date of Compens        |
| RMA#: <u>AEL01204X3</u>   | Date of RMA reques:    | 24/01/2012 Ship From: B   | CInc. Receipt to: A   | EL Warranty    | C-Status in CZ Date of Rece  | ipt: 25/01/2012          |                  |                  |                   |                        |
| 1                         | 🍼 Compensated          | <u>N116115</u>            | 0507 CNP-WF5          | <u>18N1</u>    |                              |                          |                  | CN270112BC-AI    | CYP 2.49          | 27/01/2012             |
| * RMA#: <u>AEL01204X2</u> | Date of RMA reques:    | 24/01/2012 Receipt to: /  | EL Warranty C-St      | atus in CZ     |                              |                          |                  |                  |                   |                        |
| 1                         | Compensated            | GPS4681                   | 1911249 PGPS4150      | BC002GBNV      | COMPENSATION_SN4WO           | PGPS4150BC002GBNV        | 1108224          |                  | 59.09             | 27/01/2012             |
|                           |                        |                           |                       |                |                              |                          |                  |                  |                   |                        |

The **<u>Compensation details</u>** you can see in the pop-up window **by clicking on the Serial number** of the item:

## pic. 1 – <u>Credit</u> warranty compensation

| ASRIS <sup>®</sup> my supplier: ASBISc Enterprises PLC                         |                         |                            |                                | r                     | ny company: | Best Customer Ir  | nc. user: <u>Best</u> |
|--------------------------------------------------------------------------------|-------------------------|----------------------------|--------------------------------|-----------------------|-------------|-------------------|-----------------------|
| B2B Marketplace ACTIONS E-SHOP MY BASKET MY ORDERS MY AG                       | COUNT WARRANTY          | AMD PLATFORMS MATE         | RIX XML EXCHANGE MANUA         |                       | S           |                   |                       |
| THA BROCESSING OVERVIEW & CHECK THE WARRANTY STATUS & OPEATE DAA DEOLICET BURT | DY OF COMPENSATION      |                            |                                |                       |             |                   |                       |
| RMA PROCESSING OVERVIEW GRECK THE WARRANTY STATUS GREATE RMA REQUEST INSIG     | INT OF COMPENSATION     |                            |                                |                       | 1           |                   |                       |
| O There is an anti-                                                            | 🥭 Detail Info - Windo   | ws Internet Explorer       |                                |                       |             |                   |                       |
|                                                                                | 4 https://preview.it4pn | ofit.com/lite/RequestLine( | Detail.jsp?L_ID=20120124142023 | 3925326 🔒 🗟           |             |                   |                       |
| Requested Serial Number: Replacement Se                                        | [                       |                            | 1                              |                       | Number:     |                   |                       |
|                                                                                | RMA#:                   | AEL01204X3                 |                                |                       |             |                   |                       |
|                                                                                | RMA Date:               | 24/01/2012                 |                                |                       |             |                   |                       |
|                                                                                | Date of Receipt:        | 25/01/2012                 |                                |                       |             |                   |                       |
| Show 20 r lines [1-2] Total 2 lines found                                      |                         |                            |                                | Section 201           |             |                   |                       |
| Line # Line Statuses Serial Number                                             | Defective p             | roduct history             | Compensation His               | story                 | edit Note   | Credit Note Price | Date of Compe         |
| RMA#: AEL01204X3 Date of RMA reques: 24/01/2012 Ship From: BCInc. Re           | Serial Number:          | N1161150507                | Replacement Serial Number:     | <u> </u>              |             |                   |                       |
| 1 🚫 Compensated N1161150507                                                    | Article:                | CNP-WF518N1                | Replacement Article:           | No.                   | 0112BC-AI   | CYP 2.49          | 27/01/2012            |
| * RMA#: AFL01204X2 Date of RMA reques: 24/01/2012 Receipt to: AFL War          | Warranty expiry Date    | :                          | Credit Note number:            | CN270112BC-AI         |             |                   |                       |
| 1 Componented CDC46011011240                                                   | Warranty Type:          | Residual                   | Date of Credit Note:           | CYP 2.49              |             | 50.00             | 27/01/2012            |
|                                                                                | Sales Invoice Numbe     | 74/01/2012<br>24/01/2012   | Replace/Repair Doc Number:     | /                     |             | 33.05             | 27/01/2012            |
|                                                                                | ouldo intoloo bulo.     | 24012012                   | Date of Replacement/Repair:    |                       |             |                   |                       |
|                                                                                |                         |                            | - The second second            |                       |             |                   |                       |
|                                                                                | Failure description:    | DEFECTIVE REAS             | ON                             |                       |             |                   |                       |
|                                                                                | The complete set of t   |                            | Tarkaum ak                     | A 105%                |             |                   |                       |
| <u> </u>                                                                       | Jone j                  |                            | Internet                       | • ] • 105% • <i>[</i> |             |                   |                       |
|                                                                                |                         |                            |                                |                       |             |                   |                       |

# pic. 2 – <u>Replacement</u> warranty compensation

| ACRIS'                        | my supplier: ASBISc Ent                 | erprises PLC                                     |                                  | 10.00                                      |                           |                                                                   | my compar                 | ny: E         | Best Customer In  | c. user: Best Mar |
|-------------------------------|-----------------------------------------|--------------------------------------------------|----------------------------------|--------------------------------------------|---------------------------|-------------------------------------------------------------------|---------------------------|---------------|-------------------|-------------------|
| B2B Marketplace               | CTIONS E-SHOP MY                        | BASKET MY ORDERS                                 | MY AC                            | 🖉 Detail Info - V                          | Vindows Internet Explorer |                                                                   |                           | ×             |                   | LOG               |
| IA PROCESSING OVERVIEW [] CHE | CCK THE WARRANTY STATU                  | CREATE RMA REQUEST     There is an     Replaceme | HISTO<br>option<br>It Serii<br>C | RMA#:<br>RMA Date:<br>Date of Receipt      | AEL01204X2<br>24/01/2012  | Detail.jsp?L_JD=2012012*                                          | 4140117017269000008RI     | 8             |                   |                   |
| Show 20 - lines [1-2]         | Total 2 lines found                     | Corial Number                                    |                                  | Serial Number:<br>Article:                 | GP\$46811911249           | Replacement Serial<br>Number:                                     | COMPENSATION_SN4WO        |               | Cradit Nata Brica | Data of Componen  |
| RMA#: <u>AEL01204X3</u> D     | Date of RMA reques: 24/0<br>Compensated | 01/2012 Ship From: BCInc<br>N1161150507          | :r<br>. Rece<br>(                | Warranty<br>expiry Date:<br>Warranty Type: | Residual                  | Replacement Article:<br>Credit Note number:<br>Credit Note Price: | 59.09                     | Second Second | CYP 2.49          | 27/01/2012        |
| RMA#: <u>AEL01204X2</u> D 1   | )ate of RMA reques: 24/0<br>Compensated | 01/2012 Receipt to: AEL V                        | larrai                           | Number:<br>Sales Invoice<br>Date:          | 120124062701225165        | Replace/Repair Doc<br>Number:<br>Bate of                          | SO#AEL15564927,WO#1108224 | /             | 59.09             | 27/01/2012        |
|                               |                                         |                                                  |                                  | Failure descript<br>The complete se        | ion: DEFECTIVE REAS       | ON                                                                | A • 4 105% •              |               |                   |                   |

5.4. The click on the <u>link with Serial Number</u> opens the history of this serial number with compensation details (if this faulty item is already compensated) in the pop-up window

|                                       | and the second second second second second second second second second second second second second second second                                                                                 | Contract of the second second s |                                                                                                    |                                                              |                                             |
|---------------------------------------|----------------------------------------------------------------------------------------------------|----------------------------------------------------------------------------------------------------|----------------------------------------------------------------------------------------------------|--------------------------------------------------------------|---------------------------------------------|
| ASBIS <sup>®</sup><br>B2B Marketplace | RMA #: <u>AEL01204X1</u><br>RMA Date: 24/01/2012                                                                                                    |                                                                                                    | FORMS MATRIX XML EXCHANGE                                                                                       | my compai                                                    | ny: Best Customer Inc. user: Best M. Best N |
| RMA PROCESSING OVERVIEW               | Date of Receipt:                                                                                                    |                                                                                                    | $\mathbf{N}$                                                                                                    |                                                              |                                             |
| Show 20 Ines [1-2                     | Defective product history Serial Number: 9VPA7WF5 Article: II 5T31000524A5 Warranty expiry Date: Warranty Type: Residual Sales Invoice Number: 120124062701225165 Sales Invoice Date: 24/01/2012 | Compensation History<br>Replacement Serial Number:<br>Replacement Article:<br>Credit Note number:<br>Credit Note Price:<br>Date of Credit Note:<br>Replace/Repair Doc Number:<br>Date of Replacement/Repair:                                                                                                    | re information about RMA number, serial<br>be Center Debt C Resolved RMA re<br>6/01/2012 RMA#:<br>Serial Number | I number and article if you make<br>equest C Rejected Produc | e click on it.<br>cts<br>Article            |
| * RMA#: <u>AEL01204X3</u>             | Failure description: DEFECT REASON                                                                                                    |                                                                                                    | CZ Date of Receipt: 25/01/2012                                                                                  |                                                              |                                             |
|                                       | The complete set of return:                                                                                                    |                                                                                                    | 51150507                                                                                                    | CANYON                                                       | CNP-WF518N1                                 |
| * RMA#: <u>AEL01204X2</u>             | I Internet                                                                                                    | 4 + 100%                                                                                                    | CZ RMA to be delivered by: 07/02/20                                                                             | 012 Print Packing List                                       |                                             |
| -                                     | 1 🕘 To be shipped                                                                                                    |                                                                                                    | GPS46811911249                                                                                                  | PRESTIGIO                                                    | PGPS4150BC002GBNV                           |
| * RMA#: <u>AEL01204X1</u>             | Date of RMA request: 24/01/2012 Ship From: DCC                                                                                                    | Z Receipt to: AEL Warranty C-Sta                                                                                                    | atus in CZ RMA to be delivered by: 07/02/20                                                                     | 012 Print Packing List                                       |                                             |
|                                       | 1 🔵 To be shipped                                                                                                    | (                                                                                                    | 9VPA7WF5                                                                                                    | SEAGATE                                                      | ST31000524AS                                |